# Vylepšená registrace a správa školení na webu

Dovolujeme si Vám představit vylepšenou verzi přihlašování na školení na našem webu. Nově získáváte kompletní přehled o všech svých absolvovaných a budoucích školeních s možností odhlášení se nebo stažení osvědčení o proškolení. Nové školení spustíme od 10.12.2010.

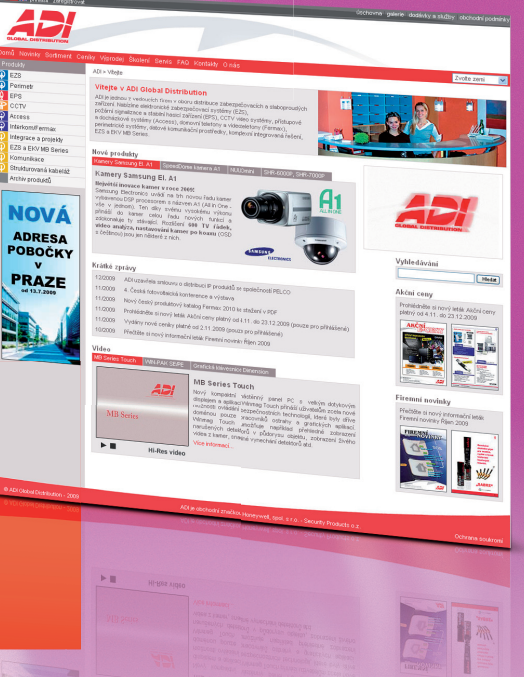

#### NOVĖ

- Zjednodušené přihlašování pro registrované zákazníky
- Přehled všech svých přihlášek na školení
- Možnost odhlášení ze školení z webu
- Možnost stažení osvědčení o absolvování školení

| 🛏 🔤 👬 přihlášen: Kaminsky_l | 00002           |                  |                   | uschovna                                                                        | galerie i dodsvisy a služb | y openoon poann  |
|-----------------------------|-----------------|------------------|-------------------|---------------------------------------------------------------------------------|----------------------------|------------------|
|                             |                 |                  |                   |                                                                                 |                            |                  |
|                             | eníky Výprodej  | Školení Serv     | is FAQ Kor        | takty O nás Pro přihlášené                                                      |                            | Zvote zeni 🛛 💌   |
|                             | ADI > Školení   |                  |                   |                                                                                 |                            |                  |
| EZ8                         | Austral         |                  |                   |                                                                                 |                            |                  |
| Perimetr                    | Skoleni         |                  | tab. Shataaf a sa |                                                                                 | Destruction of the         | 0.01             |
| EPS                         | přihlást. Blžší | informace zisk   | éte klepnutím na  | název školení.                                                                  | CONTRACTOR OF THE OWNER    | and all          |
| COTV                        | Pro objednání   | školení klepněte | na tiačitko obje  | dnat.                                                                           | 2                          | a have the first |
| Access                      |                 |                  |                   |                                                                                 |                            |                  |
| 👔 Interkom/Fermax           |                 |                  |                   |                                                                                 | And Descent Life           |                  |
| Integrace a projekty        |                 |                  | _                 |                                                                                 |                            | UNITED STORES    |
| EZS a EKV MB Series         | Datum           | Misto            | Oddeleni          | Nazev skoleni (detalni informace)                                               | Informace Volnych          | mist Prihlaska   |
| Komunikace                  | 18.11.2009      | Preha            | Access            | uvod pro pristupových systemu a instalacekontigurace<br>autonomních kontrolérů  | 15                         | přinkásit        |
| Strukturovaná kabeláž       |                 |                  |                   |                                                                                 |                            | and a            |
| Archiv produktů             | 18.11.2009      | Ettino           | Fermax            | Prezentace Fermax 2009                                                          | 20                         | printest         |
|                             | 19.11.2009      | Proha            | Fermax            | Prezentace Fermax 2009                                                          | 23                         | přihlást         |
|                             | 19.11.2009      | Brno             | EPS               | školení BPS Lites                                                               | 14                         | přihlást         |
|                             | 24.11.2009      | Praha            | <b>BPS</b>        | školení hasíci systémy                                                          | 10                         | přihlásit        |
|                             | 25.11.2009      | Praha            | Integrace         | Prezentace pro PROJEKTANTY - Integrovaná řešení EZS, EPS,<br>BKV, CCTV          | 21                         | přihlásit        |
|                             | 27.11.2009      | Brno             | Access            | Úvod pro přístupových systémů a instalace/konfigurace<br>autonomních kontrolérů | 0                          |                  |
|                             | 2.12.2009       | Brno             | EPS               | äkoleni BPS Labor Strauss                                                       | 14                         | přihlást         |
|                             | 3.12.2009       | Brno             | Access            | IP přístupové systémy s kontigurací přes web                                    | 14                         | přihlást         |
|                             |                 |                  |                   |                                                                                 |                            |                  |
|                             |                 |                  |                   |                                                                                 |                            |                  |

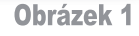

#### Jak se přihlásit na školení?

- Na webu www.adiglobal.cz klikněte na červené liště na položku Školení.
- Zobrazí se přehled všech plánovaných školení (obrázek 1).
- Klinutím na název školení zobrazíte detail školení (obrázek 2).
- Pokud se chcete na školení přihlásit, klikněte na tlačítko Přihlásit.

Přihlášku na školení mohou vyplnit a odeslat pouze registrovaní zákazníci spřidělenýmuživatelskýmjménemaheslem pro přístup na web. Pokud přihlašovací údaje nemáte, zvolte prosím po kliknutí na Přihlásit odkaz na zaregistrování se a do poznámky kromě data a času školení uveď te jména a příjmení účastníků, které chcete na školení přihlásit.

- Otevře se okno pro vyplnění přihlášky na školení (obrázek 3).
- V rámečku Objednávající Kontaktní údaje vyplňte prosím všechny hvězdičkou označené položky.
- 7) V rámečku Účastník Kontaktní údaje můžete v rozevíracím seznamu vybrat některého

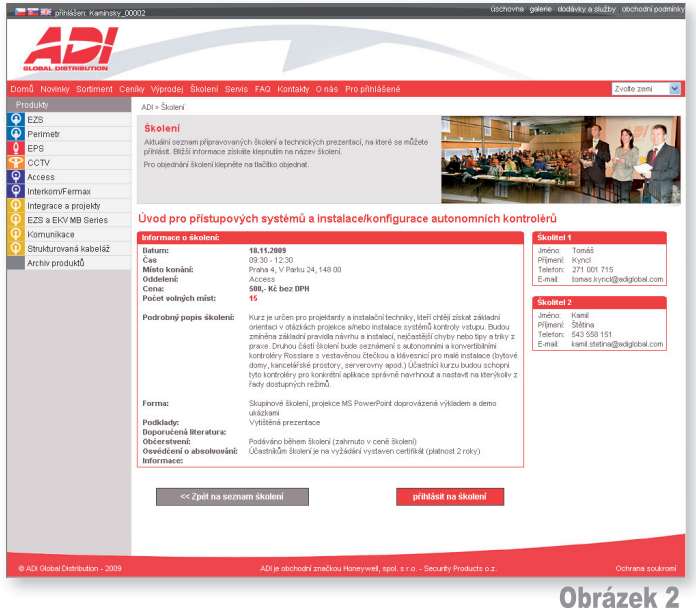

Uprazek Z

z vašich kolegů, který má také přístup do chráněné sekce našeho webu. Pokud v rozevíracím seznamu není osoba, kterou chcete na školení přihlásit, můžete zadat její údaje ručně. Poté klikněte na tlačítko Přidat účastníka do seznamu.

Doporučujeme zadávat také data narození účastníků, protože jsou později nutná pro osvědčení o absolvování školení.

- Přidaný účastník se zobrazí v rámečku Seznam účastníků.
- Pokud se chcete přihlásit na školení i vy jakožto objednávající, můžetebuď vybratsvoji osobu v rezevíracím seznamu nebo zaškrtnout tlačítko Objednávající je i účastníkem.
- Jakmile jsou v seznamu účastníků všichni, které chcete na školení přihlásit, klikněte na tlačítko Odeslat přihlášku.

| ADI                       |                          |                                                           |                         |                                                                                                    |                                         |
|---------------------------|--------------------------|-----------------------------------------------------------|-------------------------|----------------------------------------------------------------------------------------------------|-----------------------------------------|
| Second Mariate Continuent | Sandar Manadal           | àluluri anni 510 Kartalta ania An                         | -764272                 |                                                                                                    | 7                                       |
| Dentutiv                  | eniky vyprodej           | skoleni sewis PAG Kontakiy O'nas Pro                      | primaserie              |                                                                                                    | 2voite 2emi                             |
| Produkty                  | ADI > Skolení            |                                                           |                         |                                                                                                    |                                         |
| P E28                     | Školení                  |                                                           |                         |                                                                                                    |                                         |
| renmetr                   | Aktuální sezni           | am připravovaných školení a technických prezentac         | sí, na literé se můžete | -                                                                                                    |                                         |
| EPS<br>COTV               | přihlásit. Blížší        | informace získáte klepnutím na název školení.             | 1.00                    | A LANDARY AND                                                                                                    |                                         |
|                           | Pro objednání            | školení klepněte na tlačitko objednat.                    |                         | - 10-1                                                                                                    |                                         |
| Access                    |                          |                                                           |                         | Statement of the local division of the local division of the local |                                         |
| InterkompFermax           |                          |                                                           |                         | and the second                                                                                                    |                                         |
| Integrace a projekty      |                          |                                                           |                         |                                                                                                    |                                         |
| EZS a EKV MB Series       | Uvod pro                 | pristupových systemu a instalac                           | elkonfigurace autono    | omnich kont                                                                                                    | roleru                                  |
| Kornunikace               | Informace o              | školení:                                                  | Školitel 1              |                                                                                                    | Školitel 2                              |
| Strukturovana kabelaz     | Datum                    | 18.11.2009                                                | 11.2009 Jméno: Tomáš    |                                                                                                    | Jméno: Kamil                            |
| Archiv produktů           | Misto konání:            | 09:30 - 12:30<br>Praha 4. V Parku 24, 148:00              | Telefon: 271 001 71:    | 5                                                                                                    | Telefon: 543 558 151                    |
|                           | Oddelení:                | Access                                                    | E-mait tomas kync       | @adiglobal.com                                                                                                    | E-mail: kamil.stetina@adiglobal.com     |
|                           | Cena:<br>Pročet volovich | 500 ,- Kć bez DPH<br>mist 11                              |                         |                                                                                                    |                                         |
|                           |                          |                                                           |                         |                                                                                                    |                                         |
|                           | Objednávajíci            | í - Kontaktní údaje                                       |                         |                                                                                                    | Údaje označené * jsou povins            |
|                           | Jméno:*                  | Petr                                                      | Firma:*                 | Honeywell, spol                                                                                                    | sr.o.                                   |
|                           | Příjmení.*               | Kaminský                                                  | Ulice:*                 | V Parku 2326/11                                                                                                    | 3                                       |
|                           | Titul                    | Ing.                                                      | Město:*                 | Praha 4                                                                                                    |                                         |
|                           | Dat. narození:           | 13.12.1945                                                | PSČ.*                   | 148 00                                                                                                    |                                         |
|                           | Telefon:*                | 543 558 104                                               | 100.*                   | 18627757                                                                                                    |                                         |
|                           | E-mail*                  | petr kamipsky@ladiolobal.com                              | DIĆ                     | C718627757                                                                                                    |                                         |
|                           |                          | Na zadaný e-mail bude zastáno potvrzení o přieti přihlášk | or na školeni.          |                                                                                                    |                                         |
|                           |                          | Clbiednávající je i účastníkem                            |                         |                                                                                                    |                                         |
|                           |                          |                                                           |                         |                                                                                                    |                                         |
|                           | Účastník - Ko            | ntaktní údaje                                             | Seznam účastníků        |                                                                                                    |                                         |
|                           |                          | Vyberte účastnika 🗸                                       | Ing. Petr Kaminský,     | 13.12.1945; pet                                                                                                    | r.kaminsky@adiglobal.com <u>odebrat</u> |
|                           | Jméno:*                  | Vyberte účastnika                                         | Daniel Vychodil; 14     | .8.1958; daniel.v                                                                                                    | ychodil@adiglobal.com odebrat           |
|                           | Přímení.*                | Strénský , Petr                                           | Ing, Hana Háiková;      | 15.10.1967; har                                                                                                    | ha hajkova@adiglobal.com_odebrat        |
|                           | TRul                     | zonar, romas                                              |                         |                                                                                                    |                                         |
|                           | Dat. narození            |                                                           |                         |                                                                                                    |                                         |
|                           | Futtail                  |                                                           |                         |                                                                                                    |                                         |
|                           | E-mon.                   |                                                           |                         |                                                                                                    |                                         |
|                           |                          | Prioat goastnika                                          |                         |                                                                                                    |                                         |
|                           |                          |                                                           |                         |                                                                                                    |                                         |
|                           |                          | << Zpět na seznam školení                                 |                         |                                                                                                    | Odeslat přihlášku                       |
|                           |                          |                                                           |                         |                                                                                                    |                                         |
|                           |                          |                                                           |                         |                                                                                                    |                                         |
|                           |                          | ADI je obchodní značkou Hone                              |                         |                                                                                                    |                                         |
|                           |                          |                                                           |                         |                                                                                                    |                                         |
|                           |                          |                                                           |                         |                                                                                                    | Obrázek                                 |

### Jak zjistím, na které školení jsem přihlášen?

- Na webu www.adiglobal.cz se přihlaste a poté klikněte na červené liště na položku Pro přihlášené.
- Ze záložky Soubory ke stažení se přepněte na záložku Školení a osvědčení.
- Zobrazí se seznam všech školení, na které jste byli nebo jste přihlášeni (obrázek 4).

4) Klinutím na název školení zobrazíte detail školení.

| A A A A A A A A A A A A A A A A A A A | 0002                                                                                                  |                   |
|---------------------------------------|----------------------------------------------------------------------------------------------------|-------------------|
|                                       |                                                                                                    |                   |
| GLOBAL DISTRIBUTION                   |                                                                                                    |                   |
| Domů Novinky Sortiment Ce             | níky Výprodej Školení Servis FAQ Kontakty Onás Propřihlášené                                          | Zvote zemi 💌      |
|                                       | ADI > Pro přihlášené                                                                                  |                   |
| EZS EZS                               |                                                                                                    |                   |
| Perimetr                              | Pro printasene                                                                                        | ALCONG D          |
| EPS                                   | společnosti.                                                                                          |                   |
| CCTV                                  | V produktových katelozich naleznete kompletní dokumentaci včetně všech dostupných                     | 1                 |
| Access                                | instalačních manuálů. U produktů nyní uvidte doporučené koncové ceny bez DPH.                         | 1000              |
| 👔 Interkom/Fermax                     |                                                                                                    |                   |
| Integrace a projekty                  |                                                                                                    | Sector Statements |
| EZS a EKV MB Series                   | Soubory ke stažení Školení a osvědčení                                                                |                   |
| Komunikace                            | Datum Misto Název školení (detailní informace) Odkaz                                                  |                   |
| Strukturovaná kabeláž                 | A 4 4 9 2000 Praha 4 - Chodoy, V parku 24, 149 Základní kurz instalace a programování ústředen GalaXy | -1                |
| Archiv produktů                       | Dimension District                                                                                    | 411               |
|                                       |                                                                                                    |                   |
|                                       |                                                                                                    |                   |
|                                       |                                                                                                    |                   |
|                                       |                                                                                                    |                   |
|                                       |                                                                                                    |                   |
|                                       |                                                                                                    |                   |
|                                       |                                                                                                    |                   |
|                                       |                                                                                                    |                   |
|                                       |                                                                                                    |                   |
|                                       |                                                                                                    |                   |
|                                       |                                                                                                    |                   |
|                                       |                                                                                                    |                   |
| @ ADI Global Distribution - 2009      | ADI je obchodní značkou Honeywell, spol. s r.o Security Products o.z.                                 | Ochrana soukromí  |
|                                       | Oh                                                                                                    | ózok /            |
|                                       | UU                                                                                                    | azen 4            |

Jak se odhlásit ze školení?

- 1) Na webu www.adiglobal.cz se přihlaste a poté klikněte na červené liště na položku Pro přihlášené.
- Ze záložky Soubory ke stažení se přepněte na záložku Školení a osvědčení.
- V seznamu školení vyhledejte školení, ze kterého chcete odhlásit účastníka, a klikněte na přihláška ve sloupci Odkaz (obrázek 4).
- Nyní můžete ze seznamu účastníků odebrat požadované osoby.
- 5) Pro potvrzení změn klikněte na tlačítko Odeslat přihlášku.

## Jak si stáhnout osvědčení o absolvování školení?

- Na webu www.adiglobal.cz klikněte na červené liště na položku Pro přihlášené.
- Ze záložky Soubory ke stažení se přepněte na záložku Školení a osvědčení.
- V seznamu školení vyhledejte požadované školení (obrázek 4). Pokud je u školení ve sloupci uveden odkaz osvědčení, znamená to, že zde máte osvědčení přichystané ke stažení.
- Klikněte na osvědčení a otevře se okno s informacemi o školení a osvědčení.
- 5) Osvědčení si můžete stáhnout kliknutím na soubor.